## **Symantec Endpoint Protection**

アップデート方法(windows10・windows8)

江戸川大学ホームページの「在学生の方へ」ページ→「ネットワーク・貸与 ノート PC の利用 | →「ウイルス対策・セキュリティ情報 | ページからファイ ルをダウンロードした後、すべてのアプリケーションを終了し、以下の手順 でアップデートを行ってください。また、インターネットに接続した状態で アップデートを行ってください。

5.

6.

7.

- 1. ダウンロードした exe ファイル (Symantec Endpoint Protection 14.0.0. MP1 Win64bit\_Client\_JP. exe) をダブルクリックします。
- 2. 解凍先を指定するウインドウが表示されるので【OK】をクリックする と、ファイルの解凍が始まります。

| 🍒 7-Zip 自己解凍アーカイン                                                        | ſ  |        | × |  |
|--------------------------------------------------------------------------|----|--------|---|--|
| 解凍先:                                                                     |    |        |   |  |
| Jser#Desktop#Symantec_Endpoint_Protection_14.0.0.MP1_Win64-bit_Client_JP |    |        |   |  |
|                                                                          | ОК | Cancel | ] |  |

途中で「このアプリがデバイスに変更を加えることを許可します か?」と表示されるので【はい】ボタンをクリックします。

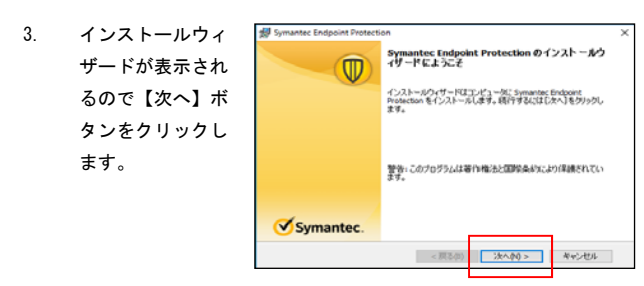

| 「使用許諾契約に同意         | # Symantec Endpoint Protection ×                                                                                                    |  |  |  |
|--------------------|----------------------------------------------------------------------------------------------------|--|--|--|
| します」を選択し、          | (ためにするために)     (ためにするためにある) (ださい。     (ために)     (ために)                                                                                                    |  |  |  |
| 【次へ】ボタンをクリ         | シマンテックソフトウェア使用許諾契約 二                                                                                                    |  |  |  |
| ックします。             | タブジャンコードレーションあよびをたえまの構成的にない。「シッジャン<br>クリンは、ボッジッシッシンク、アが開い活めのよどな高級の時間になる。<br>ムレドトン菜の、GLF、「オタ時間に見ないよどな高の時間になる。<br>などを着体として、ライビン21時シックシックででの時になる。<br>低人、他し、また<br>たは高んである影響後、GLF、「お客間」「お客様の」」がませ、うくせン21歳<br>シッシック、アの時間を見まします。<br>クイビン21歳シック・アッシングで開いたる。<br>ないませ、「お客様の」の「おまま」、お客様とシャンク・<br>シングの「おりまま」が、「お客様の」」がある。<br>アメリカーンでの時間にはない。<br>「日本のか」、「お客様の」」がある。<br>「日本のか」、「お客様の」」がある。<br>「日本のか」、「お客様の」」がある。<br>「日本のか」、「お客様の」」がある。<br>「日本のか」、「お客様の」」があった。<br>「日本のか」、「お客様の」」がある。<br>「日本のか」、「お客様の」」がある。<br>「日本のか」、「お客様の」」がある。<br>「日本のか」、「お客様の」」がある。<br>「日本のか」、「お客様の」」がある。<br>「日本のか」、「お客様の」」がある。<br>「日本のか」、「お客様の」」がある。<br>「日本のか」、「お客様の」」がある。<br>「日本のか」、「お客様の」」がある。<br>「日本のか」、「お客様の」」がある。<br>「日本のか」、「お客様の」」がある。<br>「日本のか」、「お客様の」、「お客様の」」がある。<br>「日本のか」、「お客様の」、「お客様の」」がある。<br>「日本のか」、「お客様の」、「お客様の」、「お客様の」、「お客様の」、「お客様の」、<br>「日本のか」、「お客様の」、<br>「日本のか」、<br>「日本のか」、<br>「日本ののか」、<br>「日本のか」、<br>「日本のか」、<br>「日本のか」、<br>「日本のか」、<br>「日本のか」、<br>「日本のか」、<br>「日本のか」、<br>「日本のか」、<br>「日本のか」、<br>「日本のか」、<br>「日本のか」、<br>「日本のか」、<br>「日本のか」、<br>「日本のか」、<br>「日本のか」、<br>「日本のか」、<br>「日本のか」、<br>「日本のか」、<br>「日本のか」、<br>「日本のか」、<br>「日本のか」、<br>「日本のか」、<br>「日本のか」、<br>「日本のか」、<br>「 |  |  |  |
|                    | < 膜る(8) (次へ作り) キャンセル                                                                                                    |  |  |  |
|                    |                                                                                                    |  |  |  |
| 「標準」を選択して          | か Symantec Endpoint Protection ×<br>セットアップの後期                                                                                                    |  |  |  |
| 【次へ】ボタンをクリ         | ご利用方法に合わせて最適なセットアップの種類を選択してください。 Symantec.                                                                                                    |  |  |  |
| ックします。             | セットファクロ修築体験化してくない。                                                                                                    |  |  |  |
|                    | <課品の 2次への0 キャンセル                                                                                                    |  |  |  |
|                    |                                                                                                    |  |  |  |
| 「テジタルサイハー犯         | が Symantec Endpoint Protection ×<br>ファイル評価データ提出                                                                                                    |  |  |  |
| 罪~」の <b>チェックを外</b> | Symantec.                                                                                                    |  |  |  |
| <b>してから【</b> 次へ】ボタ | Symantec Endpoint Protection クライアントの品質向上のために、ファイル評価データはデフォル<br>トピックプラウはし送信されます。この場時を提出したくない場合にほこのサプションを運動解<br>除してくたさい。                                                                                                    |  |  |  |
| ンをクリックします。         |                                                                                                    |  |  |  |
|                    | ーデンタネタイパーゼロが発展コンティングなど、一大変現在<br>した変化セインティ目的をデマンデンウロに自動的な基定をするの(1時間)<br>く変化的 2005 2005 1000 1000 1000 1000 1000 1000                                                                                                    |  |  |  |
| インストールが開始さ         | 😸 Symantec Endpoint Protection — 🗌 🗙                                                                                                    |  |  |  |
| れます。               | Symantec Endpoint Protectionをインストールしています                                                                                                    |  |  |  |
| 終了と同時に再起動を         | 違択したプログラム機能をインストールしています。                                                                                                    |  |  |  |
| 促すウインドウが開き         | インストールクイン ニアルゴン Wanted Exponent Protector ピーンストール 9 was.<br>お伴与ください。これには数分かかることがあります。                                                                                                    |  |  |  |
| ますので【今すぐに再         | ステータス:<br>再起動時の削除マークをファイルに付ける。                                                                                                    |  |  |  |
| 記動】ボタンをクリッ         |                                                                                                    |  |  |  |
| クレーパソコンを再          |                                                                                                    |  |  |  |
| シロ、ハノコンと丹          | 👹 Symantec Endpoint Protection X                                                                                                    |  |  |  |
|                    | インストールウィザードが完了しました                                                                                                    |  |  |  |
|                    | インストールウィザードが Symantec Endpoint Protection を正常に<br>インストールウィザードが Symantec Endpoint Protection を正常に<br>インストールウィザードが Symantec Endpoint Protection を正常に                                                                                                    |  |  |  |
|                    | Symantec Endpoint Protection  Symantec Endpoint Protection で完全(目前も提供する)/(は、「のついどっー/な画記をかける。                                                                                                    |  |  |  |
|                    | ▲ 必要があります。<br>このコンピュークを手動で再起動しないという運動をするとコンピュータは 2017年5月31日                                                                                                    |  |  |  |
|                    | 1/231に前800F3に(F45860-04F9+<br>(前に消費が回答2: 5分 V (前で消費が回答) 今次でに再算24000                                                                                                    |  |  |  |
|                    | Symantec                                                                                                    |  |  |  |
|                    |                                                                                                    |  |  |  |
|                    | < 兩句前) <b>死了(?)</b> 年少世界                                                                                                    |  |  |  |

- 8. パソコンを再起動した時に 右図のようなウインドウが 何度か出ますが、すべて 【はい】ボタンをクリック します。
- 9. 「インストールが完了しま した」のウインドウが表示 されたら【完了】ボタンを クリックしてください。以 上でインストール完了で す。

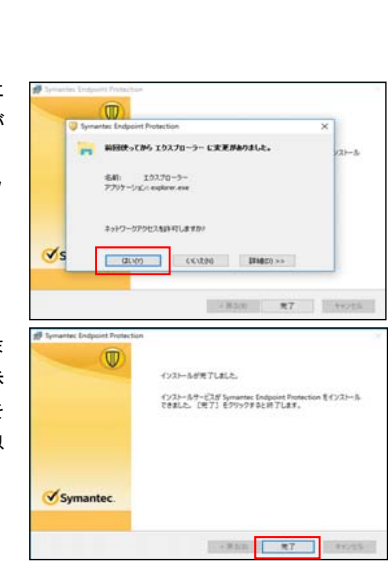

10. インストール後、デスクト ップの右下矢印をクリック し、黄色い盾のアイコンを 右クリックし、「Symantec Endpoint Protection を開 く」を選択します。

完了です。

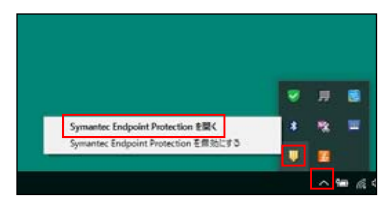

「このアプリがデバイスに変更を加えることを許可しますか?」と表示 されるので【はい】ボタンをクリックします。

11. 画面右上の【ヘルプ】ボタンをクリックするとメニューが表示されます ので、一番下の「バージョン情報」を選択します。 表示されるバージョンが「14.0 MP1」と表示されていればアップデート

※定義ファイルのアップデートがあるため、保護状態になるまでに時間 がかかる場合があります。

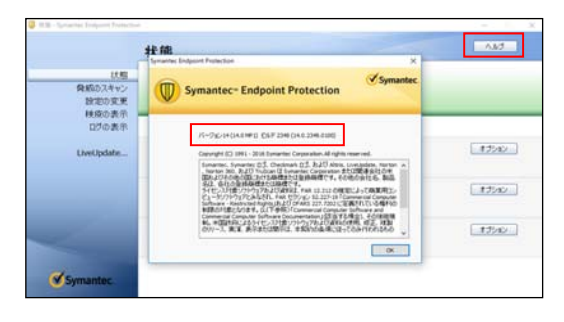

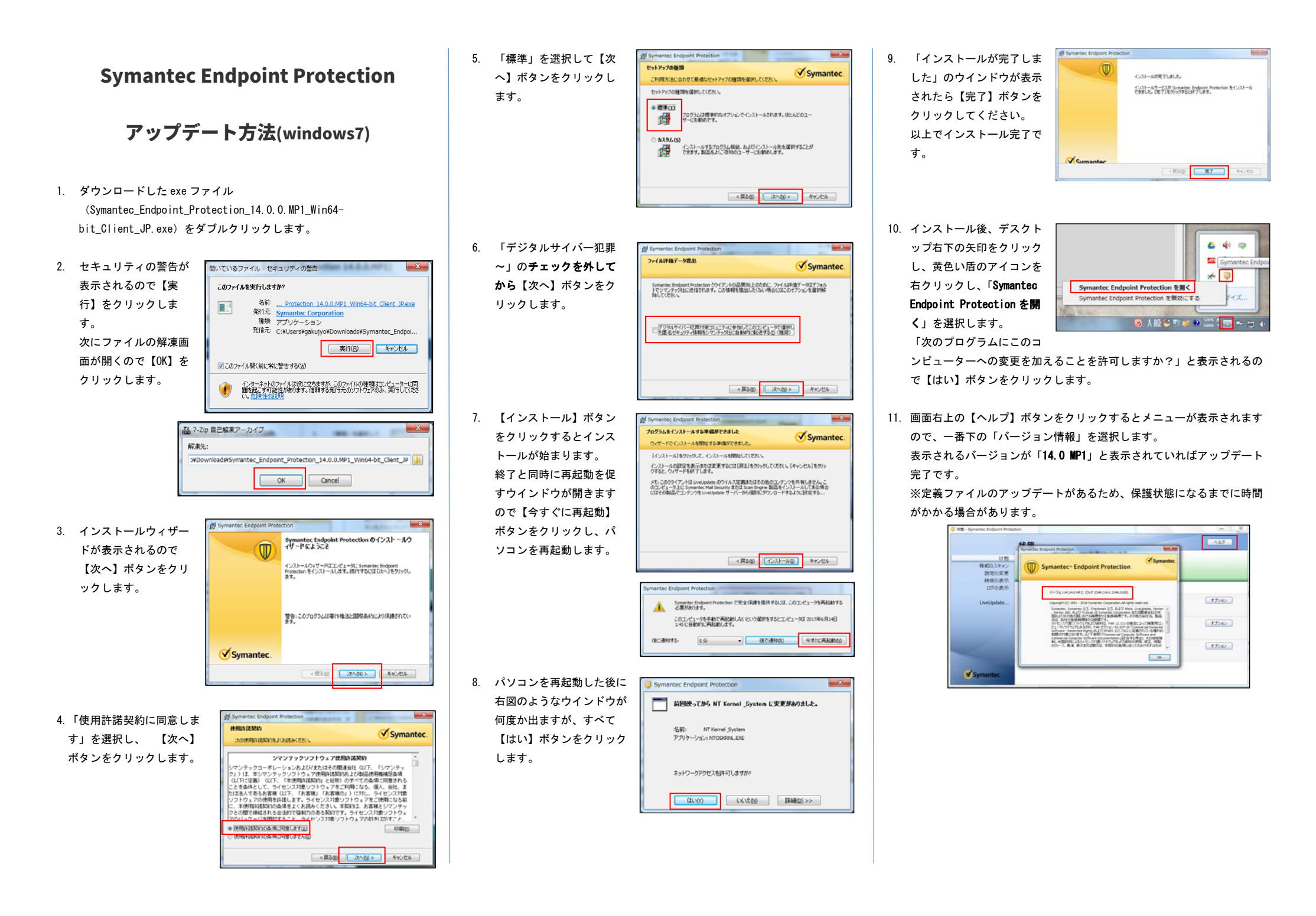